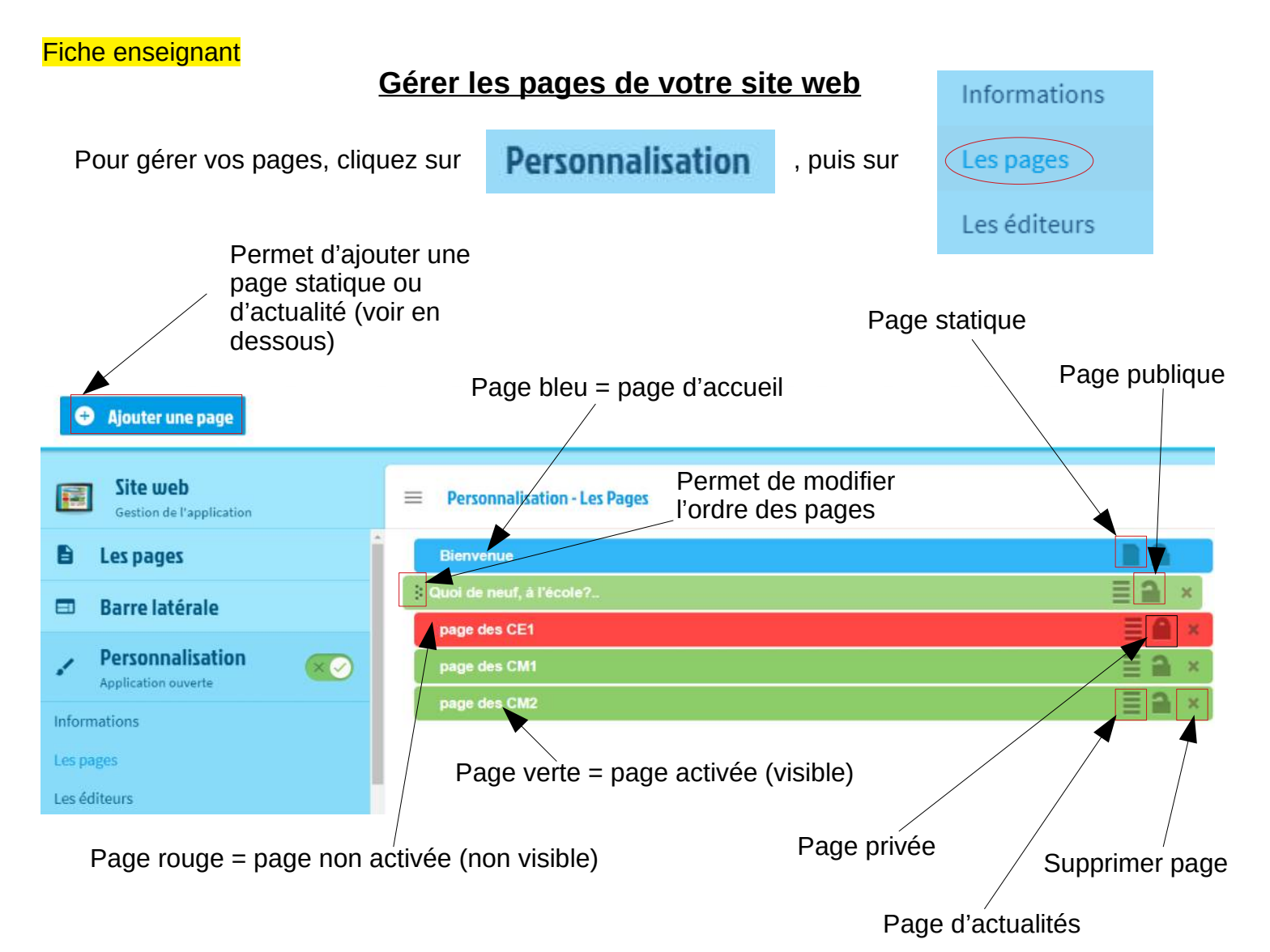

## N.B. : Vous pouvez renommer une page en cliquant sur son nom, puis en validant

Vous avez le choix entre deux sortes de page lorsque vous cliquez sur "Ajouter une page" :

| Page statique :<br>il s'agit d'une page<br>avec un seul<br>contenu.<br>(d'avantage pour<br>la page d'accueil) | Ajouter une page<br>ma nouvelle page<br>Type de la page<br>Ve d'actualité<br>page d'actualité<br>page d'actualité<br>ont des pages où vous pouvez publier plusieurs actualités, à | Page d'actualité :<br>il s'agit d'une<br>page contenant<br>différents articles<br>comme un blog.<br>( <b>adaptée à notre</b><br><b>projet</b> ) |
|----------------------------------------------------------------------------------------------------|----------------------------------------------------------------------------------------------------|----------------------------------------------------------------------------------------------------|
|                                                                                                    | Annuler Ajouter et continuer 🕂 Ajouter la page                                                                                                    |                                                                                                    |

**IMPORTANT** : pour être **visible** par les visiteurs de votre site, une page doit être **publiée**, **activée** ET **publique**.